1. Na área administrativa, vá em **Menus**, selecione o Menu onde será inserido o novo item e então clique em **Adicionar Item de Menu**.

| 🕱 Sistema 🗸 Usuários 🗸 | Menus - Con      | teúdo 👻 | Componentes - Extensões -                                                                                        | Ajuda <del>-</del> | 2 -      |
|------------------------|------------------|---------|----------------------------------------------------------------------------------------------------|--------------------|----------|
| 습 Painel de Controle   | Gerenciar        | ÷       |                                                                                                    | X.                 | Joomla!" |
|                        | Todos os itens d | e menu  |                                                                                                    |                    |          |
| CONTEÚDO               | Site             |         | S CONECTADOS                                                                                                    |                    |          |
| 🖉 Novo Artigo          | Acessibilidade   | )<br>F  |                                                                                                    |                    |          |
| C Artigos              | Acesso à Inform  | ação 🕨  |                                                                                                    |                    |          |
| Categorias             | Assuntos         | ►.      |                                                                                                    |                    |          |
| 🖾 Mídia                | Central de conte | údos 🕨  | PULARES                                                                                                    |                    |          |
| ESTRUTURA              | Em destaque      | Þ       | from a patient against pre-                                                                                      |                    |          |
| ESTRUTORA              | Idiomas          | Þ       |                                                                                                    |                    |          |
| Menu(s)                | Main Menu 🞓      | Þ       |                                                                                                    |                    |          |
| Módulos                | Menu de Relevâ   | ncia 🕨  | and the second second second second second second second second second second second second second second second |                    |          |
| USUÁRIOS               | Menu Principal 1 | Þ       |                                                                                                    |                    |          |
| Se llevéries           | Menu Principal 2 |         |                                                                                                    |                    |          |
| Usuarios               | Menu Principal 3 | •       | Adicionar Item de Menu                                                                                           |                    |          |
| CONFIGURAÇÃO           | Mídias Sociais   | ►.      |                                                                                                    |                    |          |
| Global                 | Novo Menu        | ► F     |                                                                                                    |                    |          |
| Temas                  | Recentes         |         | PUBLICADOS                                                                                                    |                    |          |
| 🛃 Idioma(s)            | RSS              | P       | the second second second second second second second second second second second second second second second se  |                    |          |
| ,                      | Sobre o site     | P       |                                                                                                    |                    |          |
| EXTENSÕES              | Sobre 0 site     | P       |                                                                                                    |                    |          |
| ▲ Instalar Extensões   |                  |         |                                                                                                    |                    |          |

2. Na próxima página, preencha o título do novo item no campo Título do Menu.

| 🕱 Sistema Usuários                                                                |                                                                                   | 2 L -                                               |
|-----------------------------------------------------------------------------------|-----------------------------------------------------------------------------------|-----------------------------------------------------|
| Menus: Novo ite                                                                   | em                                                                                | 🔀 Joomla!'                                          |
| 🗹 Salvar 🗸                                                                        | Salvar e Fechar     Salvar & Novo     Cancelar                                    | Image: Ajuda                                        |
| Titulo do Menu * Título do<br>Apelido Gerar automaticame<br>Detalhes Tipo de Link | o Link<br>ente a partir do t<br>Exibição de Página Metadados Atribuição do Módulo |                                                     |
| Tipo de Item de Menu *                                                            | E Selecionar                                                                      | Menu *                                              |
| Link                                                                              |                                                                                   | Menu Principal 3                                    |
|                                                                                   |                                                                                   | Item Pai                                            |
| Janela de Destino                                                                 | Superior 👻                                                                        | Item de Menu Raiz                                   |
| Estilo do Tema                                                                    | - Usar Padrão -                                                                   | Ordem<br>Ordenação estará disponível após<br>salvar |
|                                                                                   |                                                                                   | Estado                                              |
|                                                                                   |                                                                                   | Publicado 🔹                                         |

Página Inicial

# 3. Clique no botão azul **Selecionar** e uma nova janela será aberta.

| 🕱 Sistema Usuários                                                                |                                                                                   | e 1 -                                               |
|-----------------------------------------------------------------------------------|-----------------------------------------------------------------------------------|-----------------------------------------------------|
| Menus: Novo ite                                                                   | em                                                                                | 🌠 Joomla!*                                          |
| 🗹 Salvar 🗸                                                                        | Salvar e Fechar     Salvar & Novo     Cancelar                                    | Ajuda                                               |
| Título do Menu * Título do<br>Apelido Gerar automaticamo<br>Detalhes Tipo de Link | o Link<br>ente a partir do t<br>Exibição de Página Metadados Atribuição do Módulo |                                                     |
| Tipo de Item de Menu *                                                            | E Selecionar                                                                      | Menu * Menu Principal 3                             |
| Link                                                                              |                                                                                   | Item Pai                                            |
| Janela de Destino                                                                 | Superior                                                                          | Item de Menu Raiz                                   |
| Estilo do Tema                                                                    | - Usar Padrão -                                                                   | Ordem<br>Ordenação estará disponível após<br>salvar |
|                                                                                   |                                                                                   | Estado                                              |
|                                                                                   |                                                                                   | Publicado 👻                                         |

## 4. Clique em Links de Sistema e depois em URL.

| Tipo de Item de Menu                                                                    | ×        |
|-----------------------------------------------------------------------------------------|----------|
| Busca inteligente                                                                       | <b>^</b> |
| Configurações de Administrador                                                          |          |
| Contatos                                                                                |          |
| Feed de Noticlas                                                                        |          |
| K2 (Áudios e Publicações)                                                               |          |
| Links de Sistema                                                                        | - 1      |
| Apelido de Item de Menu Cria um apelido para outro item de menu.                        |          |
| Separador Um separador com ou sem um nome de campo, útil para separar itens de um menu. |          |
| Título do Menu Um título para o pai dos itens de submenu.                               |          |
| URL Uma URL externa ou interna.<br>Uma URL externa ou interna.                          |          |
| Pesquisa                                                                                |          |
| F                                                                                       | echar    |

#### 5. Preencha o campo **Link** com a URL que pretende abrir.

| 🕱 Sistema Usuários                                                              |                                                      | c 1 -                                                                      |
|---------------------------------------------------------------------------------|------------------------------------------------------|----------------------------------------------------------------------------|
| Menus: Novo ite                                                                 | em                                                   | 🌠 Joomla!'                                                                 |
| 🗹 Salvar                                                                        | Salvar e Fechar     Salvar & Novo     Cancelar       | Ajuda                                                                      |
| Título do Menu * Título d<br>Apelido Gerar automaticam<br>Detalhes Tipo de Link | o Link<br>ente a partir do t<br>Atribuição do Módulo |                                                                            |
| Tipo de Item de Menu *<br>Link *                                                | URL Eselecionar                                      | Menu * Menu Principal 3                                                    |
| Janela de Destino                                                               | Superior                                             | Item Pai Item de Menu Raiz                                                 |
| Estilo do Tema                                                                  | - Usar Padrão -                                      | Ordem<br>Ordenação estará disponível após<br>salvar<br>Estado<br>Publicado |
|                                                                                 |                                                      | Acesso                                                                     |

6. Mude a opção do campo **Janela de Destino** para **Nova Janela com menu de navegação** para que uma nova aba seja aberta ao clicar no novo item.

| 🕱 Sistema Usuários                                                              |                                                      |          | 2 L -                                     |
|---------------------------------------------------------------------------------|------------------------------------------------------|----------|-------------------------------------------|
| Menus: Novo it                                                                  | em                                                   |          | 🔀 Joomla!'                                |
| 🗹 Salvar                                                                        | Salvar e Fechar + Salvar & Nove                      | Cancelar | Ajuda                                     |
| Título do Menu * Título d<br>Apelido Gerar automaticam<br>Detalhes Tipo de Link | o Link<br>ente a partir do t<br>Atribuição do Módulo |          |                                           |
| Tipo de Item de Menu *                                                          | URL Estecio                                          | onar     | Menu * Menu Principal 3                   |
| Link *                                                                          | https://ufam.edu.br                                  |          | Item Pai                                  |
| Janela de Destino                                                               | Superior  Suberior                                   |          | Item de Menu Raiz                         |
| Estilo do Tema                                                                  | Nova Janela com menu de<br>navegação                 |          | Ordem<br>Ordenação estará disponível após |
|                                                                                 | Nova Janela sem menu de<br>navegação                 |          | Estado                                    |
|                                                                                 |                                                      |          | Publicado 🔹                               |

### 7. E então clique em Salvar e Fechar.

| 🕱 Sistema Usuários                                                              | Menus Conteúdo Componentes Extensões Ajuda           | C 1 -                                               |
|---------------------------------------------------------------------------------|------------------------------------------------------|-----------------------------------------------------|
| Menus: Novo it                                                                  | em                                                   | 🔀 Joomla!'                                          |
| 🗹 Salvar                                                                        | Salvar e Fechar     Salvar & Novo     Cancelar       | Ajuda                                               |
| Título do Menu * Título d<br>Apelido Gerar automaticam<br>Detalhes Tipo de Link | o Link<br>ente a partir do t<br>Atribuição do Módulo |                                                     |
| Tipo de Item de Menu *                                                          | URL Eslecionar                                       | Menu *                                              |
| Link *                                                                          | https://ufam.edu.br                                  |                                                     |
| Janela de Destino                                                               | Nova Janela com menu de n                            | Item Pai Item de Menu Raiz                          |
| Estilo do Tema                                                                  | - Usar Padrão -                                      | Ordem<br>Ordenação estará disponível após<br>salvar |
|                                                                                 |                                                      | Estado                                              |
|                                                                                 |                                                      | Publicado 🔹                                         |

\*

8. Verifique se o item foi publicado corretamente.

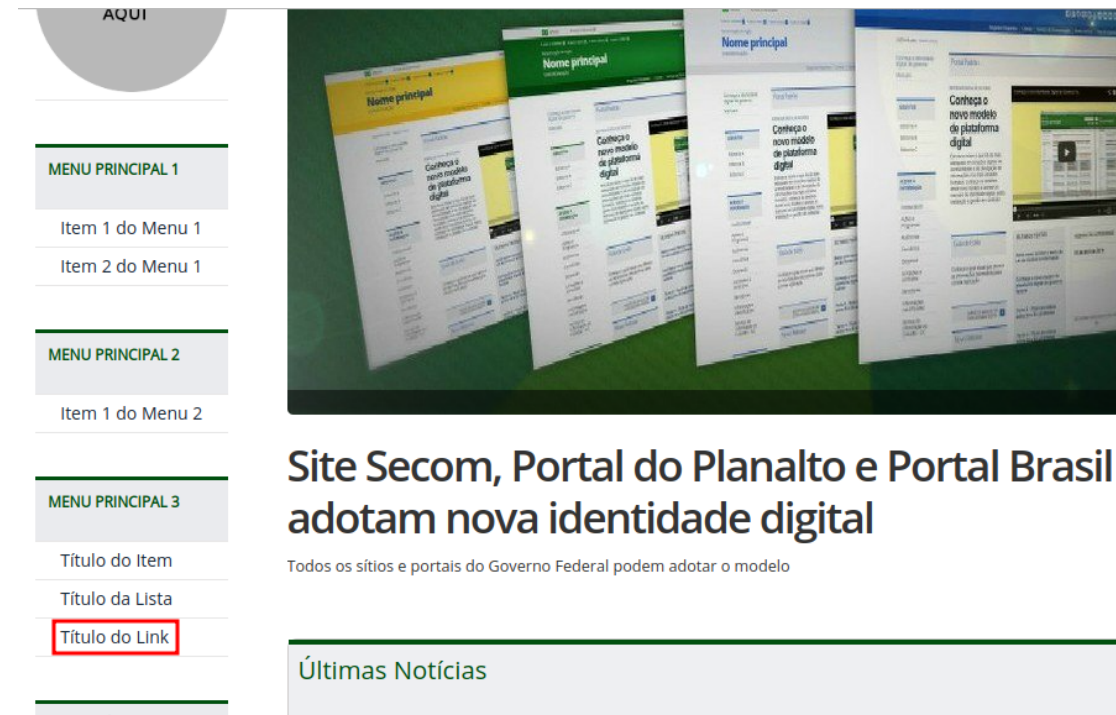

#### ACESSO À INFORMAÇÃO

Institucional

#### Título da Notícia

Conheca os templates para informativos da Identidade Padrão